Размеры – важная деталь на чертеже. Поэтому я решил написать эту статью о том, что же такое размеры в AutoCAD, как поставить и изменить размеры. Размер в AutoCAD является сложным объектом, воспринимаемым как единое целое. Он состоит из выносных линий, размерной линии со стрелками (или засечками) и значения размера.

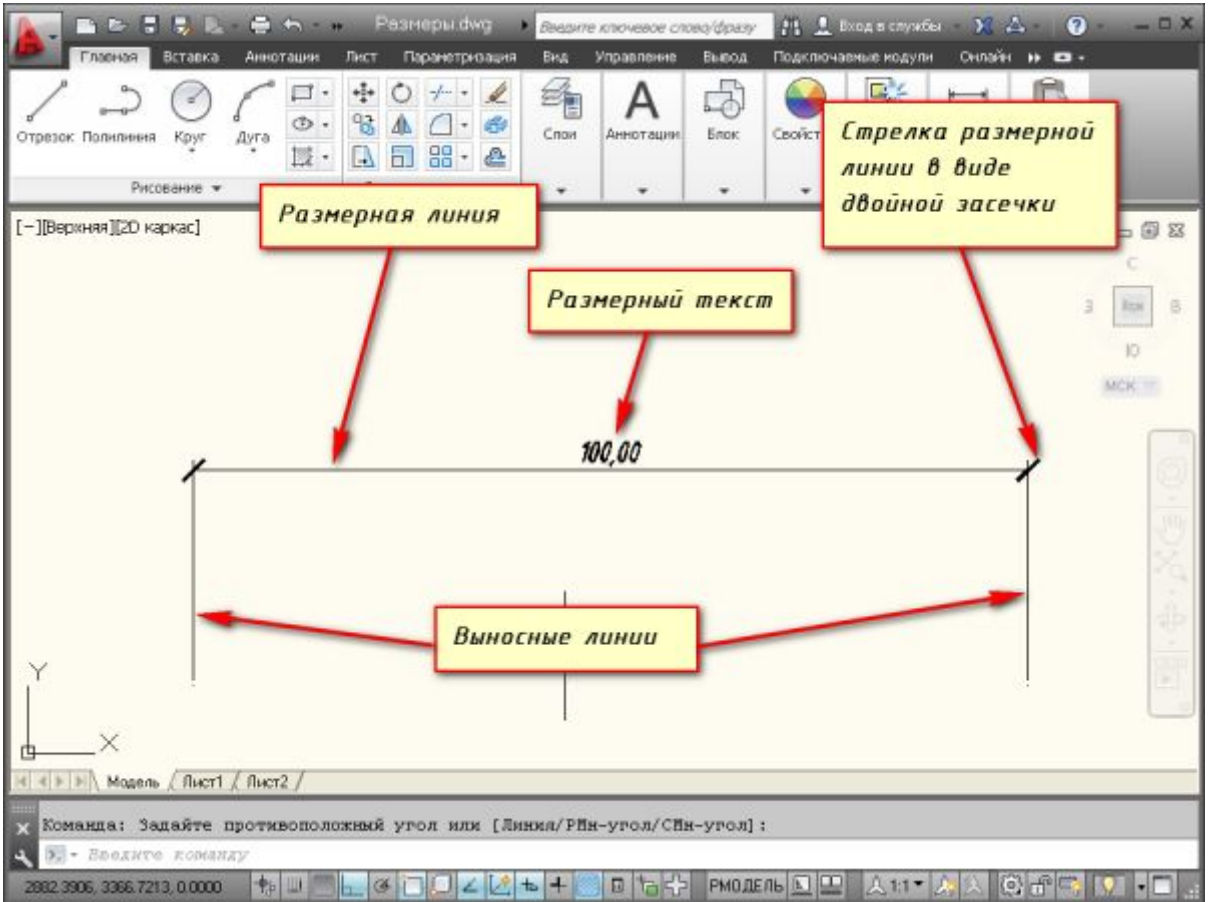

Все размеры принципиально делятся на две группы: линейные и угловые. Линейные размеры характеризуют такие параметры, как длина, ширина, толщина, высота, диаметр, радиус. Угловой размер характеризует величину угла.

## Правила нанесения размеров.

На вкладке "Аннотации" на панели "Размер" щелкните мышкой по кнопке "Линейный размер". Как Вы уже, наверное, знаете, в AutoCAD есть специальные команды вызова инструментов. В нашем случае это команда "РЗМЛИНЕЙНЫЙ". Попробуйте ввести в командную строку первые буквы команды, например, "РЗМЛ". Команда сама допишется в командную строку. Теперь нажмите "Enter".

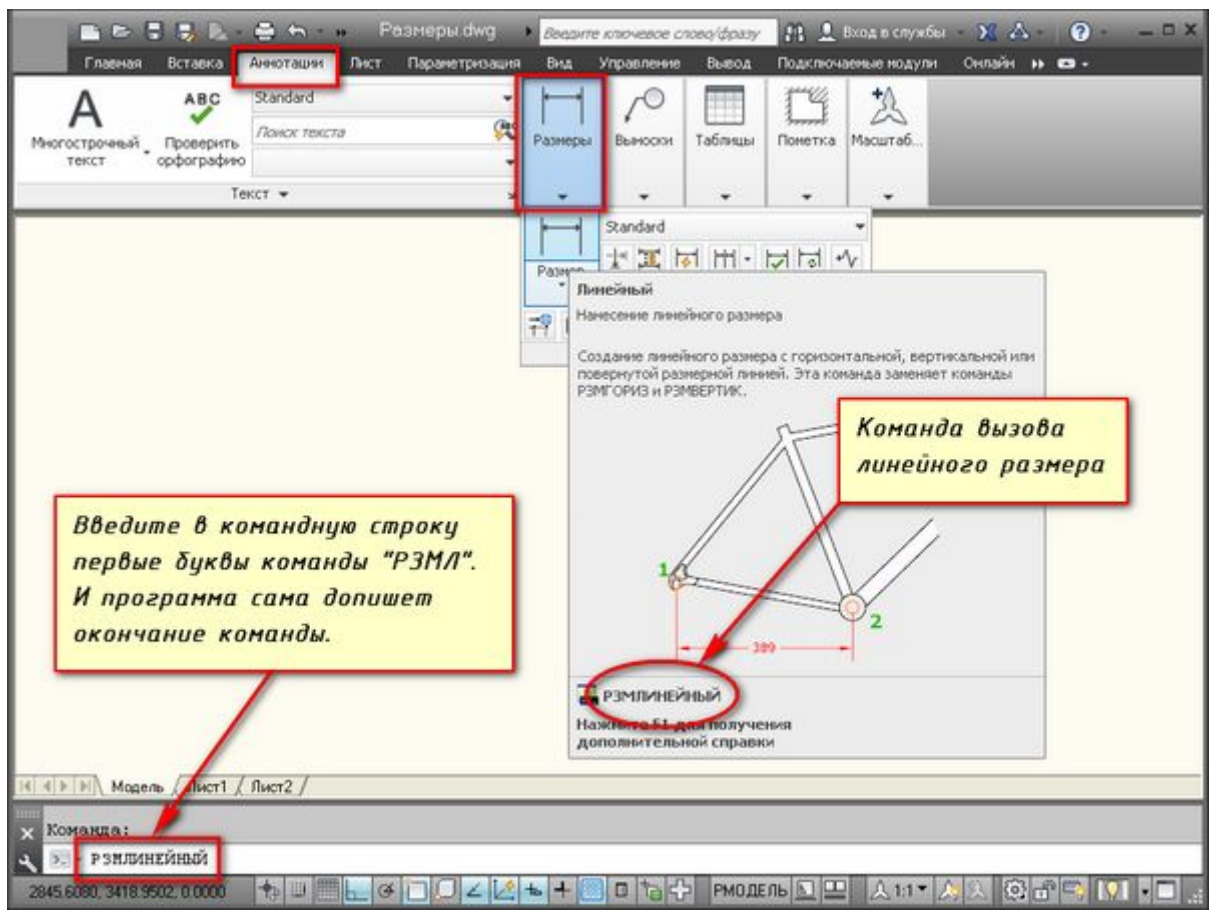

В командной строке появится соответствующий запрос: "Начало первой выносной линии или <выбрать объект>:". Укажите щелчком ЛКМ первую точку размера на объекте, затем вторую.

После этого в командной строке отображается запрос: "Положение размерной линии или

[МТекст/Текст/Угол/Горизонтальность/Вертикальный/Повернутый]:". Т.е. сейчас надо указать расположение размерной линии. По ГОСТ это значение равно 10мм.

Просто отводя курсор приблизительно в то место, где должен располагаться размер, с клавиатуры наберите значение 10. При этом вы увидите, как это значение отобразиться в числовом поле. Теперь не забудьте нажать "Enter".

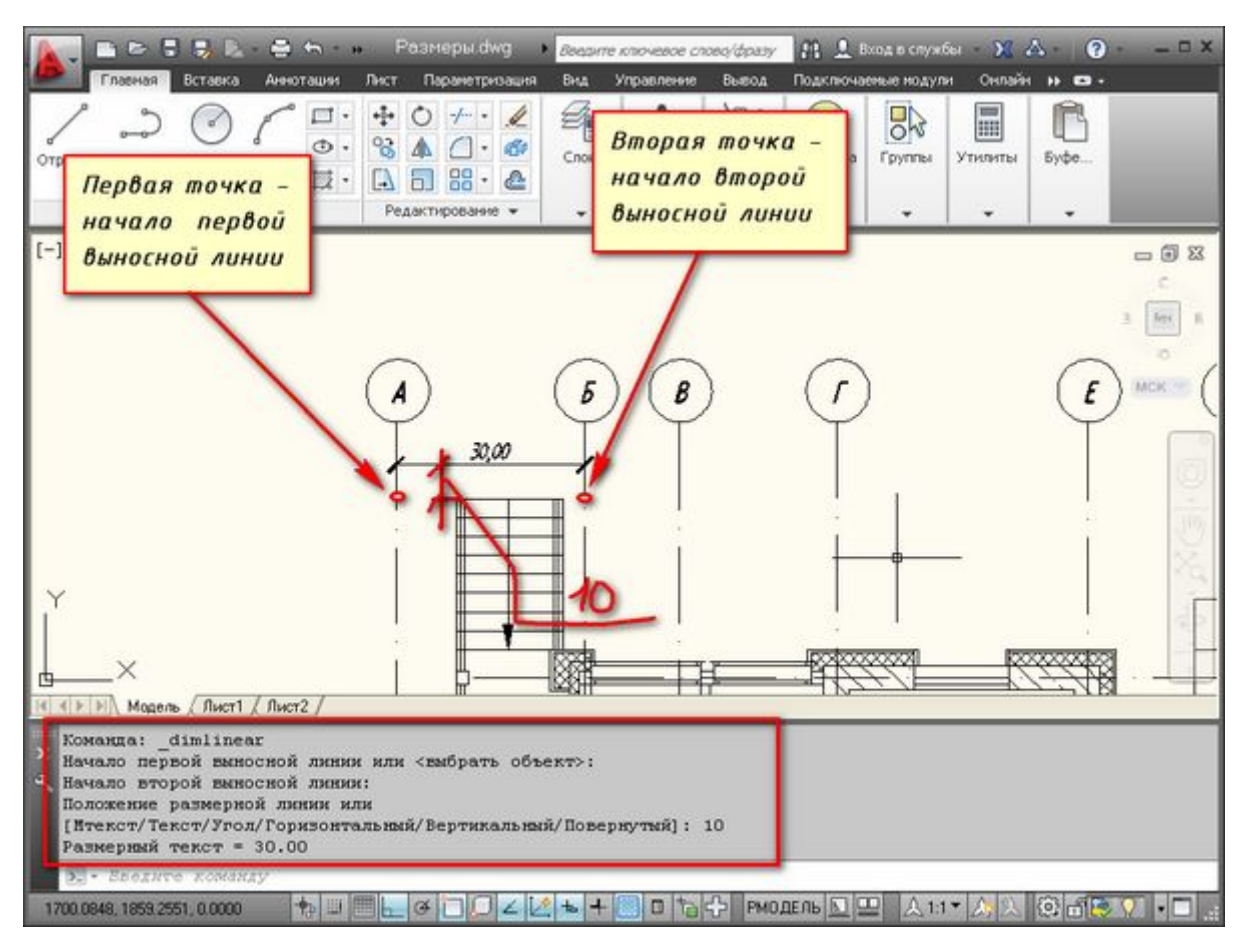

Для более быстрой работы, можно не указывать точки размера, а указать часть объекта, которую хотим образмерить.

Для этого в ответ на первый запрос указать начало первой выносной линии просто нажмите "Enter". У Вас примениться опция "Выбрать объект".

Теперь Вам надо указать объект, для которого необходимо проставить размер. Например, я укажу внутреннюю стену. И теперь отводя курсор от объекта, следом за ним тянется линейный размер. Здесь положение размерной линии произвольное. Поэтому щелкаем ЛКМ в любом месте.

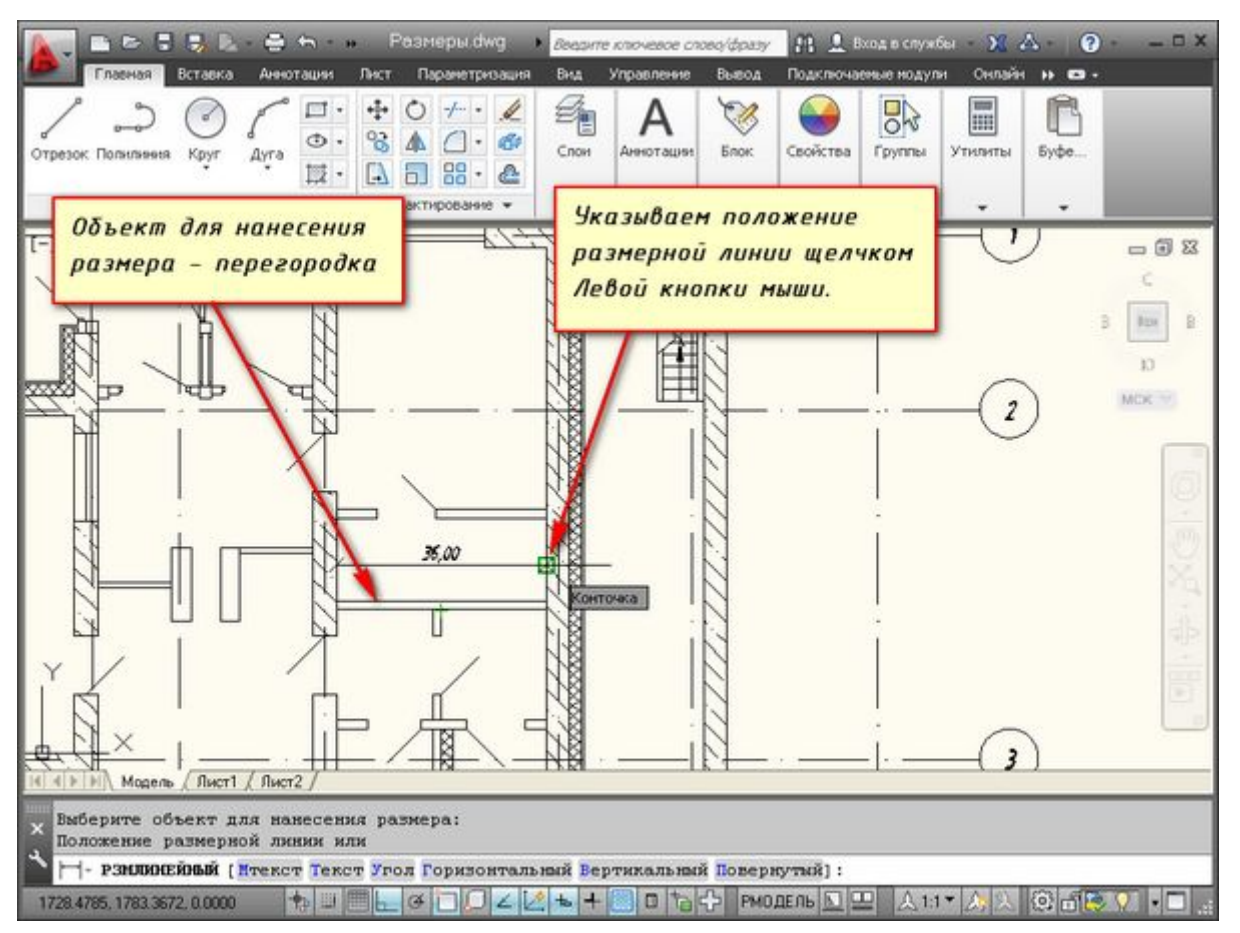

Всегда обращайте внимание на запросы, которые появляются в командной строке. Ведь почти к каждой команде в AutoCAD есть свои опции.

Опции, которые можно использовать при нанесении размеров.

После простановки второй точки размера - это начало второй выносной линии в командной строке появляется ряд опций - МТекст, Текст, Угол, Горизонтальный, Вертикальный, Повернутый.

Рассмотрим, какие появляются возможности проставления размеров при применении этих опций.

"МТекст". Эта опция вызывает редактор, с помощью которого можно редактировать размерный текст.

Здесь можно изменять само значение размера. Либо к значению добавлять символы "+-", "~" и т.д.

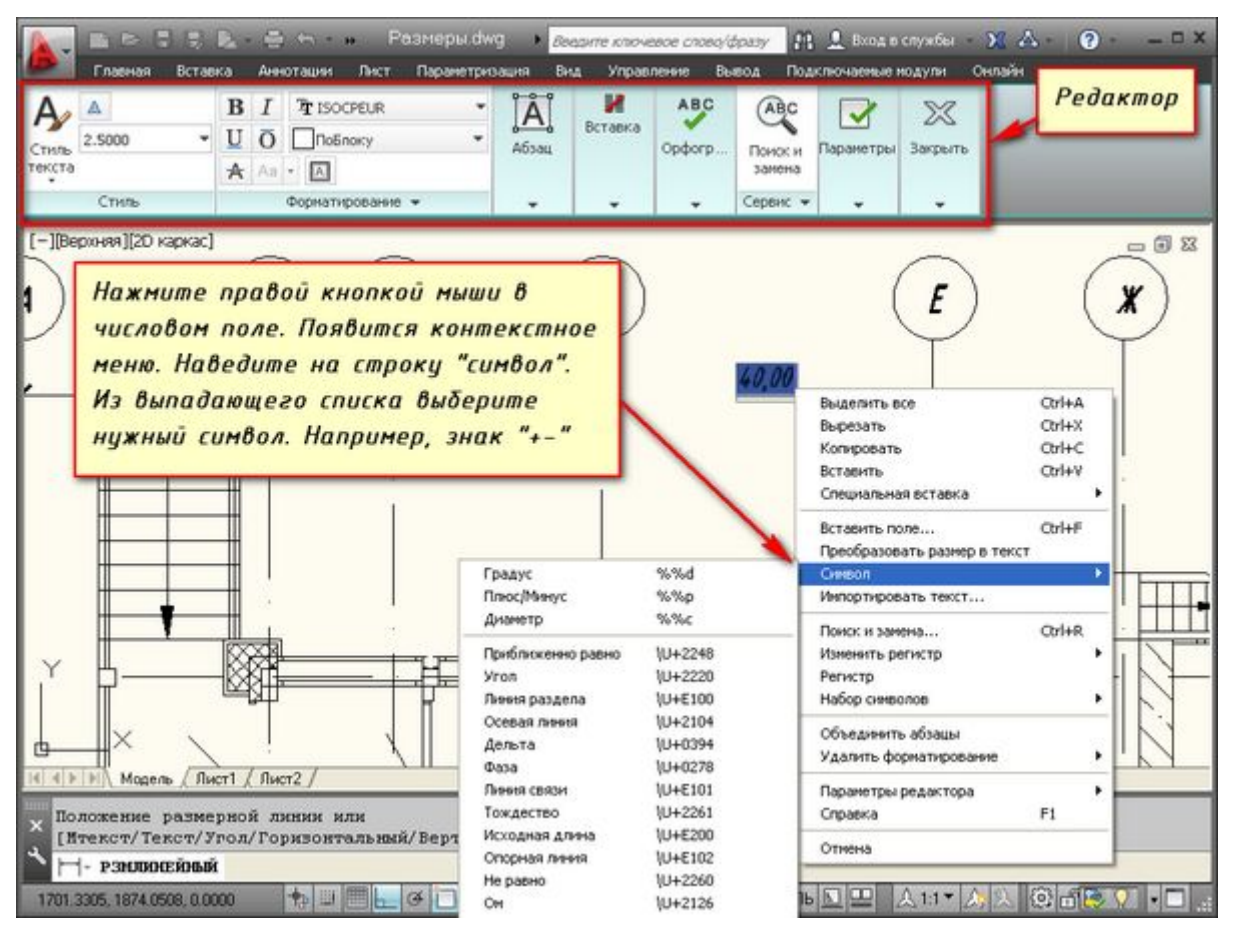

"Текст". Данная опция позволяет отредактировать размерный текст в командной строке (без вызова редактора). Полученное значение размера отображается в угловых скобках.

Введите в командную строку новое числовое значение. Также текст можно поменять и в числовом поле. После ввода значения укажите положение размерной линии.

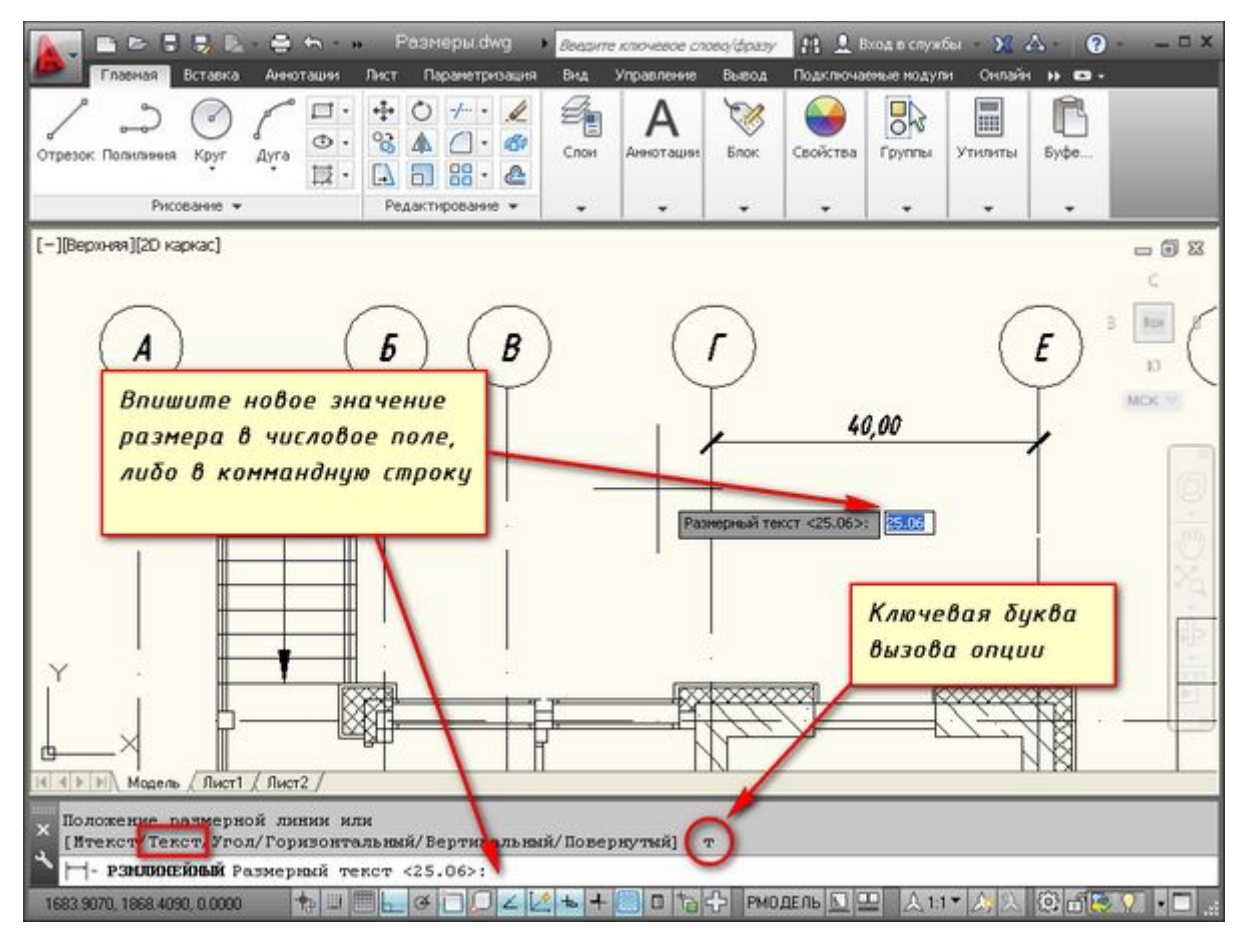

## Опция "Угол". Позволяет изменить угол поворота размерного текста.

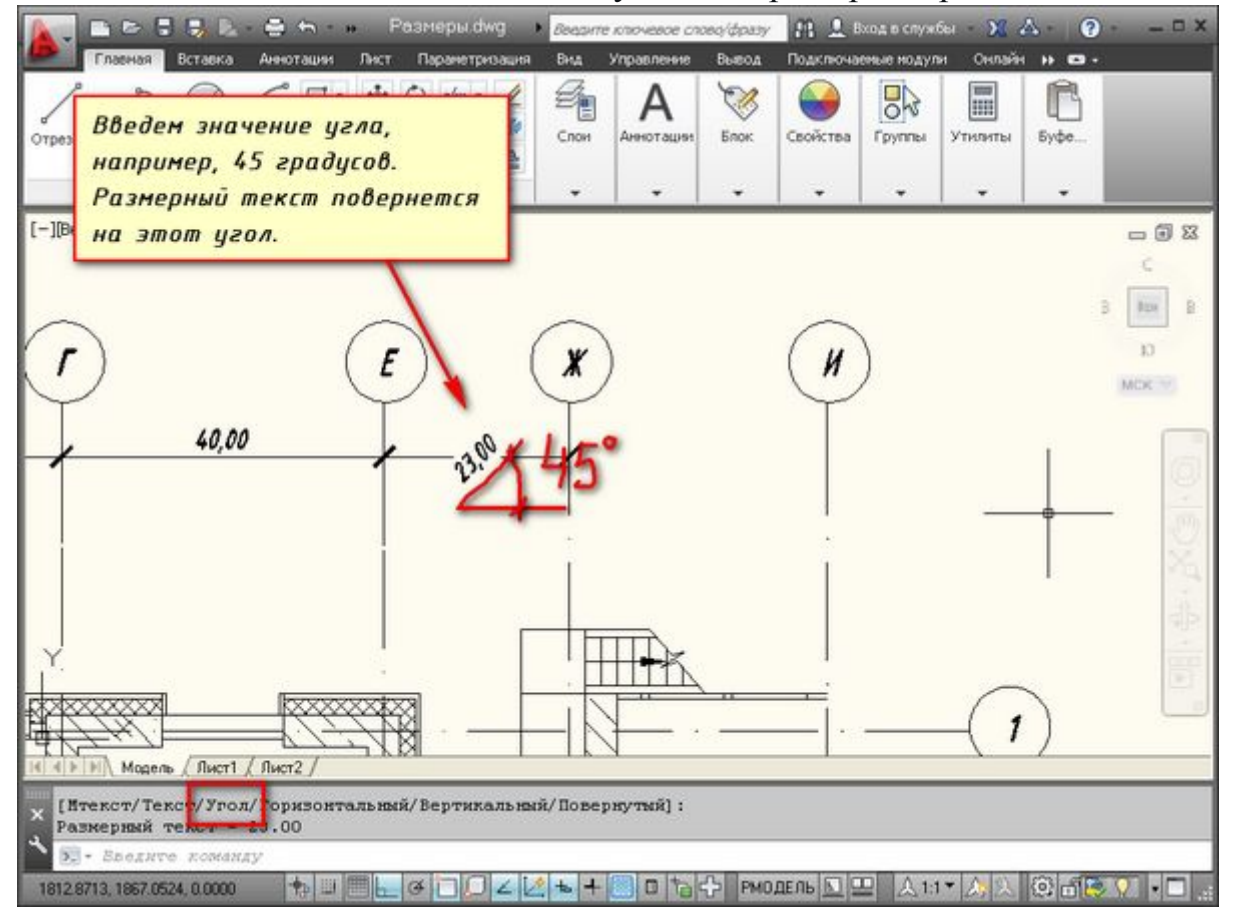

Опции "Горизонтальный/Вертикальный". Позволяет наносить только горизонтальные, либо только вертикальные размеры.

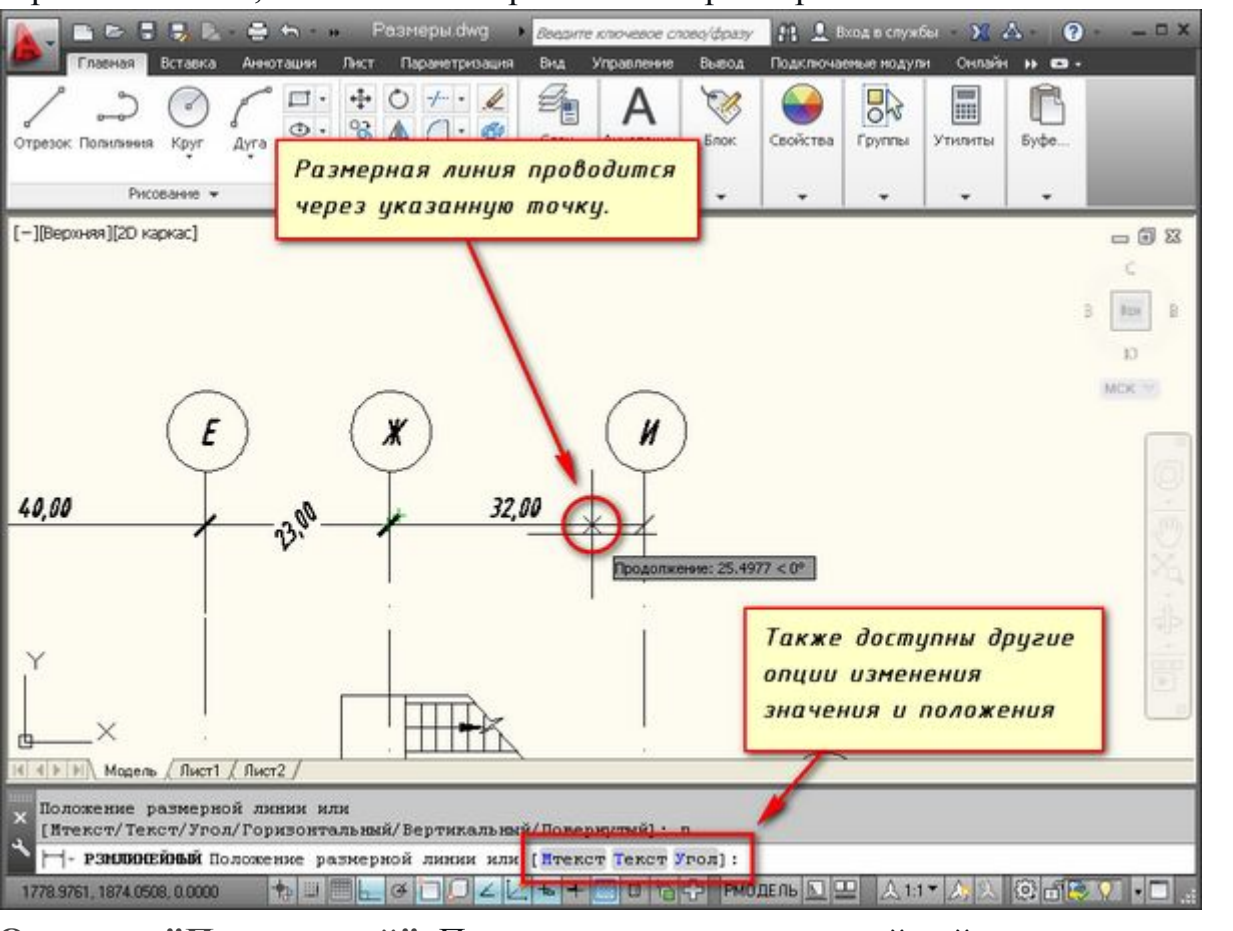

Опция "Повернутый". Позволяет наносить линейный размер под некоторым углом.

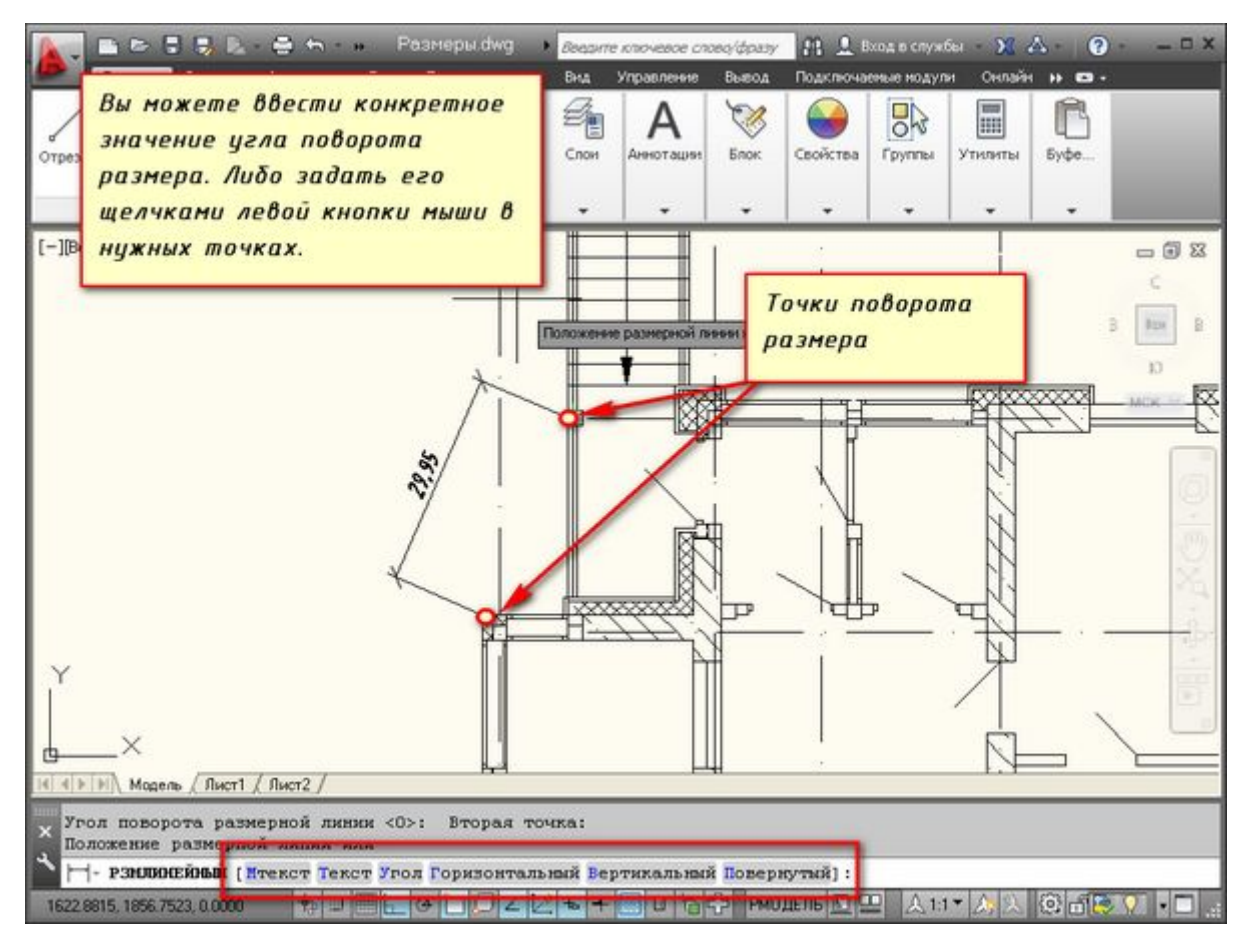

Я думаю, теперь Вам понятно, как проставлять размеры на чертеже. Также не забывайте использовать опции при проставлениии размеров в AutoCAD.